Surface Water Tracking, Reporting, and Electronic Application Management System (STREAMS)

# **Industrial Stormwater General Permit**

December 5, 2023

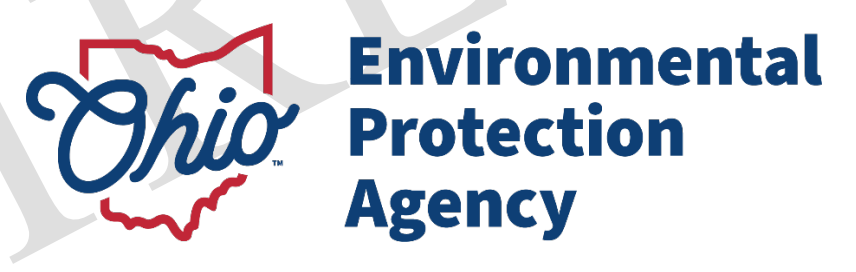

Ohio EPA, Division of Surface Water 50 West Town Street, Suite 700 Columbus, Ohio 43215 Telephone: (614) 644-2001 • Fax: (614) 644-2745 Telephone: (614) 644-2001 • Fax: (614) 644-2745

Ohio EPA, Division of Surface Water

## **Disclaimer & Copyright Notice**

This document in its entirety including attachments have been reviewed by the Ohio Environmental Protection Agency and approved for external distribution. Mention of trade names or commercial products does not constitute endorsement or recommendation for use.

## **About this Document**

This document is intended to provide a graphical run-through of the Ohio EPA Surface Water Tracking, Reporting, and Electronic Application Management System (STREAMS) service. Graphics display the process from the beginning to end. This document provides a general feel for the workflow by guiding the user with actual screen shots of the online service in sequential manner.

## **Recent Changes to this Document**

12/5/2023 - New Document and updated information

Welcome to the Ohio EPA Surface Water Tracking, Reporting, and Electronic Application Management System (STREAMS) home page. STREAMS is a secure service available through the Ohio EPA eBusiness Center and is utilized for submittal of permit applications, fee payments, conducting permit approvals, and for various compliance and reporting tasks. It replaces the paperbased permit application process with electronic applications and payments, provides permit approval process status to applicants electronically, and allows permit holders to submit monitoring reports electronically.

Authorized users will be able to update their facility and contact information directly. The eBusiness Center offers the capability to submit electronic discharge monitoring reports for all services at the Ohio EPA. Online reporting via this system is available to the entire State and is the preferred method of data submittal.

• Select the "Division of Surface Water NPDES Applications (STREAMS)" highlighted below.

| Chio Environmental<br>Protection<br>Agency                    | eBusiness Cente | r           |            |                                         |
|---------------------------------------------------------------|-----------------|-------------|------------|-----------------------------------------|
| eBusiness Home My Account 👻 Service Admin 👻                   |                 |             |            | P                                       |
| 🔆 Welcome to the Ohio EPA eBusiness                           | Center          | <b>∂</b> OH | ID 🕐       | Need He<br>Click this bo<br>for assista |
| Available Services (What is this?)                            |                 |             |            |                                         |
| Service                                                       | Action          | Status      | Facilities | Delegatio                               |
| Air Services                                                  | Request         | Inactive    | view/edit  |                                         |
| Asbestos Services                                             |                 | Inactive    |            |                                         |
| Certified Operator Minimum Staffing Reporting                 |                 | Active      |            |                                         |
| Division of Surface Water Credible Data                       | Deactivate      | Active      | view/edit  | view/edi                                |
| Division of Surface Water NPDES Permit Applications (STREAMS) |                 | Active      |            |                                         |
| DMWM License and Registration Service                         |                 | Inactive    | view/edit  |                                         |
| DMWM Solid Waste/Cⅅ Disposal Fees (Submit Report)             | Request         | Inactive    | view/edit  |                                         |
| DSW 401 Certification and Isolated Wetlands Permit            |                 | Inactive    | view/edit  |                                         |
| DSW Home Sewage Treatment System                              |                 | Inactive    |            |                                         |
| e-Discharge Monitoring Reports (eDMR)                         | Deactivate      | Active      | view/edit  | view/edi                                |
| e-Drinking Water Reports                                      | Deactivate      | Active      | view/edit  | view/edi                                |
| E2 Administration                                             | Deactivate      | Active      | view/edit  | view/edi                                |
| Generic File Upload                                           | Request         | Inactive    |            |                                         |
| Hazardous Waste Report (eDRUMS)                               | Request         | Inactive    | view/edit  |                                         |
| OEEF Grant Service (No PIN Required)                          | Request         | Inactive    |            |                                         |
| Pay Ohio EPA Fees Online                                      | Request         | Inactive    | view/edit  |                                         |
| Water/Wastewater Exam Providers                               | Request         | Inactive    |            |                                         |
| Water/Wastewater Operators                                    | Request         | Inactive    |            |                                         |
| Water/Wastewater Training Providers                           | Deactivate      | Active      |            |                                         |

- Select the "Create New Permit Application" In the top left corner.
- You will have Steps 1-3.
- Step 1: Choose the type of permit you want to create. "*Industrial Stormwater*"

| Ohio EPA - Division of Surface Water                                                                                                    |                              | STREAMS 🖸 🕩 sw-user                                                    |
|----------------------------------------------------------------------------------------------------|------------------------------|------------------------------------------------------------------------|
| Home OAdd Facility/Permit OCreate New Permit Application                                                                                                    |                              |                                                                        |
| Create New Permit Application                                                                                                    |                              |                                                                        |
| Select Permit Application Type                                                                                                    | Step 2<br>Select Facility    | Step 3<br>Create Application                                           |
| Individual Individual Individual Individual Indirect Discharge Indirect Discharge General Construction Construction Stormwater Oil and Gas Linear Transmission and Gathering Line General Stormwater Industrial Stormwater Small Municipal Separate Storm Sewer System No Exposure Bridge Maintenance General Nonstormwater Petroleum Bulk Storage Pesticide Application Discharges Hydrostatic Test Water Coal Surface Mining Coal Surface Mining Coal Surface Coal Surface C | Select an existing facility: | Renew Modify Transfer Permit Application Create New Permit Application |

- Step 2: Select the facility from the dropdown list. If no facility is available, select "I do not see the Facility I need"
  - If you do not see a facility to select, then a new page will load where you can enter the facility name to see if you want to add this new permit to an already existing place in the system.
  - If you are trying to just create a brand-new facility, type in the name you want it to be called. The system will most likely not find anything. Then you should see a "**Create New Facility**" button appear. Select that to continue creating your new facility.

| Ohio EPA - Division of Surface Water                         |                                                           | STREAMS 🔀 🕞 sw-user           |
|--------------------------------------------------------------|-----------------------------------------------------------|-------------------------------|
| ☆ Home O Add Facility/Permit O Create New Permit Application |                                                           |                               |
| Create New Permit Application                                |                                                           |                               |
| Step 1<br>Select Permit Application Type                     | Step 2<br>Select Facility<br>Select an existing facility: | Step 3<br>Create Application  |
| Individual                                                   | Jacob Zink                                                | Create New Permit Application |

• Step 3: Select "Create New Permit Application" to load the online form.

| Ohio EPA - Division of Surface Water                         |                                                                                                    | STREAMS 📝 🕪 sw-user                      |
|--------------------------------------------------------------|----------------------------------------------------------------------------------------------------|------------------------------------------|
| ☆ Home O Add Facility/Permit O Create New Permit Application | n                                                                                                    |                                          |
| <b>Create New Permit Application</b>                         |                                                                                                    |                                          |
| Step 1<br>Select Permit Application Type                     | Step 2<br>Select Facility                                                                                        | Step 3<br>Create Application             |
| Individual                                                   | Jacob Zink (621851)<br>50 West Town St.<br>Columbus, OH 43215<br>Franklin County<br>Select an existing facility: | Renew Modify Transfer Permit Application |
|                                                              | Jacob Zink                                                                                                    | ~                                        |

#### General Notice of Intent Application Form

| General Application Information (Edit) |                                     |                                                           |                                                    |
|----------------------------------------|-------------------------------------|-----------------------------------------------------------|----------------------------------------------------|
| Application Type<br>Initial Coverage   | General Permit Number:<br>OHR000007 | Type of Activity:<br>Industrial Stormwater General Permit |                                                    |
| Applicant Information/Mailing Address  |                                     |                                                           |                                                    |
| Company (Applicant) Name               |                                     |                                                           |                                                    |
| Company (Applicant) Mailing Address    |                                     |                                                           | Copy Facility Address to Applicant Mailing Address |
| Country<br>USA<br>Mailing Address      |                                     | v                                                         |                                                    |
| Address                                |                                     |                                                           |                                                    |
| Address Line 2                         |                                     |                                                           |                                                    |
| Address                                |                                     |                                                           |                                                    |
| City                                   |                                     | State                                                     | Zip Code                                           |
| City                                   |                                     | ОН 🗸                                                      | Zip Code                                           |

- Fill out the required contact and mailing address information.
- The Facility/Site Location information is pre-populated from previously entered data about the Facility.

| Latitude and Longitude Information                                                                                                    |                                                                                                    |
|----------------------------------------------------------------------------------------------------|----------------------------------------------------------------------------------------------------|
|                                                                                                    |                                                                                                    |
| Use the map on the right to set the latitude and longitude values and verify they are correct. You may click on the map to<br>choose latitude and longitude coordinates or enter the latitude and longitude values in the input fields below. Alternately, you<br>may enter an address in the input field at the top of the map to find coordinates by address. | Search for Address:<br>Type an address in the input box below and select a match from the drop down list or select the magnifying glass button to<br>plot the address on the map.                                                                                                    |
| Enter Coordinates in Degrees, Minutes, Seconds                                                                                                    | or place Q Find address or place Q                                                                                                    |
| Latitude                                                                                                    | ) 🗄                                                                                                    |
| Longitude                                                                                                    |                                                                                                    |
| Collection Method                                                                                                    | But Creak                                                                                                    |
| Select Collection Method                                                                                                    | g and a company of the company of the company of th |
|                                                                                                    |                                                                                                    |
|                                                                                                    | Woodlawn St County Road O4                                                                                                    |
|                                                                                                    | Exri, HERE, Garmin, INCREMENT P, Intermap, NGA, USGS                                                                                                    |

- Enter coordinates for the site. Utilize the *Search for Address* box if necessary to the right.
- Select **yes** if you use the search feature on the map to input the coordinates.

| Facility Contact Information     |                            | Copy Applicant Contact to Facility Contact |
|----------------------------------|----------------------------|--------------------------------------------|
| First Name First Name Title      | Last Name                  |                                            |
| Title<br>E-mail Address<br>Email | Phone<br>(xxx) xxx-xxxx    | Fax<br>(xox) xox-xoox                      |
| General Permit Information       |                            |                                            |
| Primary SIC Code                 | Second SIC Code (optional) | _                                          |
| Third SIC Code (optional)        | Fourth SIC Code (optional) | ×                                          |

- Populate the Facility Contact Information (or utilize the *Copy Applicant Contact to Facility Contact* button if they are the same).
- Utilize the dropdowns to provide the appropriate SIC codes in the General Permit Information section.
- The SIC code is a government naming system for your type of facility. If you are unsure what this is, you can visit these links to figure out what code you should use. <u>SIC Code and NAICS Code Search | SICCODE.com</u> and <u>SIC to NAICS Crosswalk Search Results | NAICS Association</u>

| Outfall Collection                                                                                                    |                                       |                                                                                                    |                                                 |
|----------------------------------------------------------------------------------------------------|---------------------------------------|----------------------------------------------------------------------------------------------------|-------------------------------------------------|
| Please identify all permitted outfalls covered by this general permit.                                                                                                    |                                       |                                                                                                    |                                                 |
| ▲ Number × Effluent Limit Table                                                                                                    | Outfall Receivir                      | g Stream or MS4                                                                                                    | Actions                                         |
| Filter all columns                                                                                                    |                                       |                                                                                                    | First Previous 1 Next Last Show All Rows        |
|                                                                                                    |                                       |                                                                                                    | Add NOI Outfall                                 |
| utfall Information                                                                                                    |                                       |                                                                                                    |                                                 |
|                                                                                                    |                                       |                                                                                                    |                                                 |
| utfall Number (please identify storm water outfall(s)                                                                                                    |                                       |                                                                                                    |                                                 |
|                                                                                                    |                                       |                                                                                                    |                                                 |
| C Codes Select SIC code(s)                                                                                                    |                                       |                                                                                                    |                                                 |
| elected SIC Codes:                                                                                                    |                                       |                                                                                                    |                                                 |
| Use the map on the right to set the latitude and longitude values and verify they are correct. You on the map to choose latitude and longitude coordinates or enter the latitude and longitude val input fields below. Alternately, you may enter an address in the input field at the top of the map coordinates by address. | u may click<br>lues in the<br>to find | Search for Address:<br>Type an address in the input box below and select<br>glass button to plot the address on the map.<br>or place Q Find address or place Q | ct a match from the drop down list or sele<br>入 |
| Enter Coordinates in Degrees, Minutes, Seconds                                                                                                    |                                       | cado<br>+ South Bend                                                                                                    | xledo                                           |
| Latitude                                                                                                    |                                       | - Indiana                                                                                                    | Cleveland                                       |
| ongitude                                                                                                    |                                       | FortWayne                                                                                                    | Akron                                           |
| Longitude                                                                                                    |                                       | Kokomo                                                                                                    | Mansteld                                        |
| ollection Method                                                                                                    |                                       | Muncie                                                                                                    | I I L                                           |
| Select Collection Method                                                                                                    | ~                                     | Indianapolis Dayton                                                                                                    | Columbus<br>Office                              |
|                                                                                                    |                                       | Terre Haute Indiana                                                                                                    |                                                 |

Cincinnat

Frankfort Lexington

ville

rleston

Lat/Lon 41.380 -85.039 | Scale 1:4622324 | Zoom 2

- Enter the outfall information including coordinates click *Save* and then *Close* at the bottom of the screen to return to the application. Add additional outfalls if applicable.
- Once complete, click the *Validate* button to see if all fields, that are required, are filled in. If no errors exist, click the *Submit* button to submit the form or the *Save* button to Save and Exit. A saved application will be housed in your Application List on the Facility Profile until submitted, deleted, or delegated to another individual to submit.

NOTE: The option to print, delete, edit, and delegate the application will be available from the Facility Profile.

- The "submit" button is at the bottom right corner of your screen. It is right above the time on your computer.
- The "validate" button checks the application for anything required that is still missing.

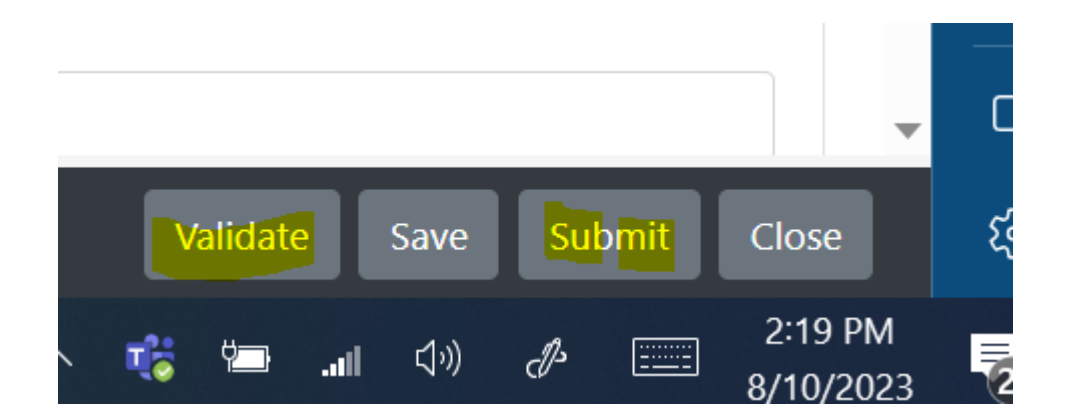

- Once you select submit you will be brought to the page where you can enter your PIN and security question answer.
- From there, if payment is due, you will be asked to pay.

| Ohio EPA - Division of Se                                                                                                    | C 347 -                                                                                                    |                                                                                                    | STREAMS 🖸 🕩 sw-user                                                                |
|----------------------------------------------------------------------------------------------------|----------------------------------------------------------------------------------------------------|----------------------------------------------------------------------------------------------------|------------------------------------------------------------------------------------|
| <ul> <li>Add Facility/Permit ● Crea</li> <li>NPDES Individual Permit</li> <li>I. General Information</li> </ul>                             | By transmitting this information using this Personal Identification Number (PIN), I certil<br>been authorized by Ohio EPA to use this PIN; (2) I am aware of and understand the req<br>PIN Subscriber Agreement and it is my belief that I have complied with the terms of th<br>all respects and am using this PIN in accordance with that Agreement; (3) I reviewed, o<br>opportunity to review, the electronic version of the information, and I am transmitting<br>knowingly; (4) I am without any reason to believe that the confidentiality of my PIN or<br>questions has or may have been compromised now or at any time prior to this submis-<br>understand that I may be subject to civil and criminal liability for falsely certifying. | fy that: (1) I have<br>quirements of my<br>nat agreement in<br>or had the<br>the information<br>security<br>sion; and (5) I | • Form Instructions                                                                |
| Is this a NEW or RENEWAL application?<br>©New<br>ORenewal                                                                                   | I certify under penalty of law that I have personally examined and am familiar with the submitted in this application and all attachments and that, based on my inquiry of the immediately responsible for obtaining the information contained in the application I be information is true, accurate, and complete. I am aware that there are significant penal submitting gale information, including the possibility of fine and imprisonment.                                                                                                    | information<br>se persons<br>elieve that the<br>ties for                                                                    |                                                                                    |
| II. Pollutant Characteristics                                                                                                    | Security Question: What color is red?                                                                                                    |                                                                                                    |                                                                                    |
|                                                                                                    | Answer                                                                                                    |                                                                                                    |                                                                                    |
| INSTRUCTIONS: Complete A through G to<br>supplemental form listed in the parenthesi<br>of the instructions for definitions of <b>bold-f</b> | PIN                                                                                                    |                                                                                                    | ons, you must submit this form and the<br>of the instructions. See also, Section D |
| A. Is this facility a <b>publicly owned treatment</b>                                                                                       |                                                                                                    | ubmit Cancel                                                                                                    | Edit Form 2A                                                                       |
| B. Does or will this facility either existing or pr<br>production facility which results in a discharg                                      | e to waters of the U.5?(FORM 2B)                                                                                                    | Cancer                                                                                                    | Edit Form 2B                                                                       |
| C. Is this a facility which currently results in <b>disc</b>                                                                                | harges to waters of the U.S. other than those described in A or B above? (FORM 2C)                                                                                                    | Yes No                                                                                                    | Edit Form 2C                                                                       |
| NPDES Individual Permit Application ID: 2                                                                                                   | 271442603                                                                                                    | All fields are valid                                                                                                    | x Validate Save Submit Close                                                       |

## **Technical Support**

For permit-specific questions, contact the permit section at Ohio EPA or your Ohio EPA permit writer assigned to your permit.

Anthony Robinson, (614) 728-3392, <u>Anthony.Robinson@epa.ohio.gov</u> Michael Joseph, (614) 752-0782, <u>Mike.Joseph@epa.ohio.gov</u> Jason Fyffe, (614) 728-1793, <u>Jason.Fyffe@epa.ohio.gov</u>

For technical assistance with STREAMS or any of the Division of Surface Water's Electronic Business Services, contact the system administrator at **614-644-2135**. The IRM Team encourages users to develop a positive working relationship with DSW to streamline efforts and obtain valuable guidance.

The preferred method of communication is via email, as the administrator can send you detailed step-by-step instructions. Most technical assistance requests are resolved within 24 hours but can take longer if the administrator is out of the office or away from the desk.

### BUSINESS HOURS: Mon- Fri: 8:00 a.m. - 5:00 p.m.

For further assistance, contact us at <u>dsw.eBIZhelp@epa.ohio.gov</u>

eBusiness Center Helpdesk (PINS & Passwords): (877) 372-2499

## Appendix I

**NOI Instructions for coverage under Ohio EPA Industrial Storm Water General Permit (OHR000005)**